## **Creating a Webs Account**

1. In your web browser, go to <u>http://www.webs.com/</u>, enter the requested information, and then click **Get Started**.

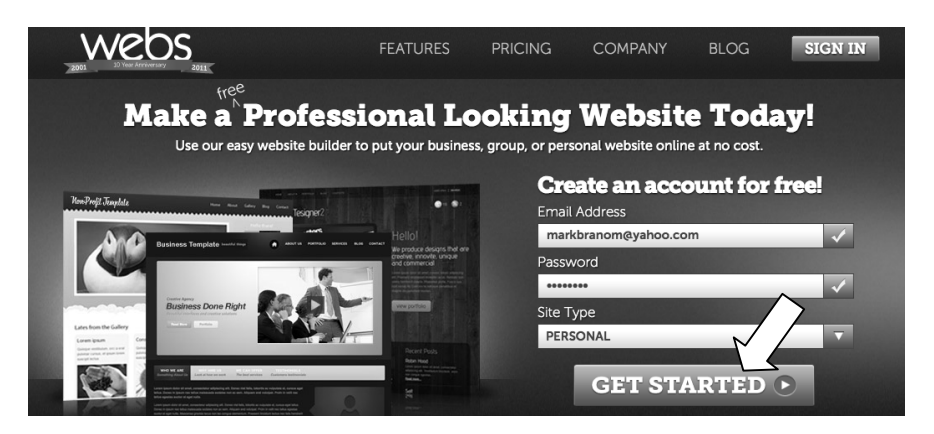

2. IMPORTANT! Click **HTML-Only Mode**.

| site builder                               |                                                                  |
|--------------------------------------------|------------------------------------------------------------------|
| Sign Up: Create your own website for FREE! |                                                                  |
| • Your WebsID                              | markbranom@yahoo.com. To use a different WebsID, please log out. |
| Ø Set Up Your Site                         | Already have a site to upload? Try using HTML-Only Mode.         |

3. Enter your desired site address (e.g., yourname.webs.com). Enter the captcha text, and then click **Next Step**.

| SITE BUILDER +                                                                                                    |                                                                  |
|----------------------------------------------------------------------------------------------------|------------------------------------------------------------------|
| Sign Up: Create your own website for FREE!                                                                                                    |                                                                  |
| • Your WebsID                                                                                                    | markbranom@yahoo.com. To use a different WebsID, please log out. |
| Ø Set Up Your Site                                                                                                    | No thanks, I don't want an HTML-Only account after all.          |
| SITE ADDRESS: markbranom1                                                                                                    | webs.com Site Address This Address is available!                 |
| To continue using Advanced mode, please type the two words you as<br><b>DEVENDENT REPORTS</b><br>powered by reCAPTCR<br>Type the two words separated by a space here:<br>atylais Robert | ee below<br>halanga<br>balange                                   |
|                                                                                                    | ✓ I Agree To The Terms of NEXT STEP »                            |

4. Under **Basic**, click **Select Now**.

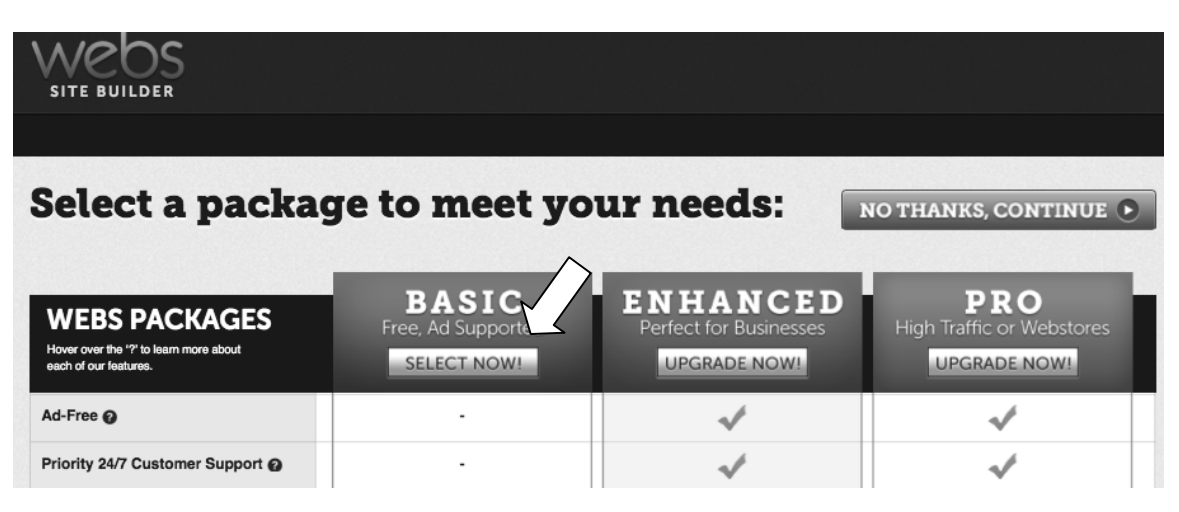

5. When the Site Manager appears, you're all set!

| SITE BUILDER                                                                                                    |                                                          | ₫ ★ ?       | MANAGE<br>PAGES | PREMIUM<br>SERVICES   | CONTROL<br>PANEL                                           |
|----------------------------------------------------------------------------------------------------|----------------------------------------------------------|-------------|-----------------|-----------------------|------------------------------------------------------------|
| SITE MANAGER SITE ADDONS CUSTOM FREEBARS                                                                                                    | SITE STATS SITE SETTINGS                                 |             |                 |                       |                                                            |
| Heads up!<br>As an HTML user, your site includes a blue footer linking t<br>This " <i>Freebar</i> " <b>helps us pay the hosting costs</b> for your si<br>If you'd like, you can <u>change your Freebar design here</u> .<br>To <b>remove</b> the Freebar completely, support Webs.com and | o Webs.com.<br>te.<br>I <u>upgrade to Premium today!</u> |             |                 |                       |                                                            |
| Need more advanced hosting?                                                                                                    | Get FTP, PHP, CGI                                        | , Rails, ar | ıd more - Ge    | t One Month           | Free!                                                      |
| UPLOAD TOOLS                                                                                                    |                                                          |             | MARKBR          | ANOM@YAHOO.COM        |                                                            |
| Single File<br>Uploader Wultiple File<br>Uploader                                                                                                    |                                                          |             | River<br>River  | Iccount Type: Free (L | lpgrade)                                                   |
| MANAGE FILES                                                                                                    |                                                          |             | DAILY TR        | AFFIC STATS           |                                                            |
| + NEW FOLDER + NEW PAGE DELETE SELECTED                                                                                                    | Action: Move to:                                         |             | ÷ 659           | Visitors              | <u>~~~</u>                                                 |
| All Files Webpages Images Media                                                                                                    | Other Search                                             |             |                 | ENABLE SITE ST        | ATS                                                        |
| E Filename 🔺                                                                                                    | Edit Rename Dele                                         | te Size     |                 |                       |                                                            |
| I index.htm<br>Tip: To make an html file your homepage, rename it to "Index.l                                                                                                    | ₽ T ©                                                    | 1.0 Kt      | ADVERTI         | SEMENT                |                                                            |
| displaying 1-1 of 1   Files Per Page: 25 -                                                                                                    |                                                          |             | Goo             | ogle AdWor            | ds pink dresses<br>e gardening tools<br>tickets fish tanks |
|                                                                                                    |                                                          |             | furniture       | eco Start w           | th bulbs cotton                                            |